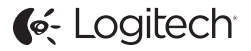

# ConferenceCam Connect QuickStart Guide

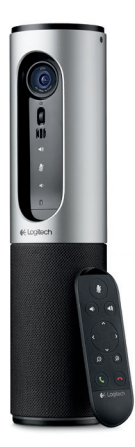

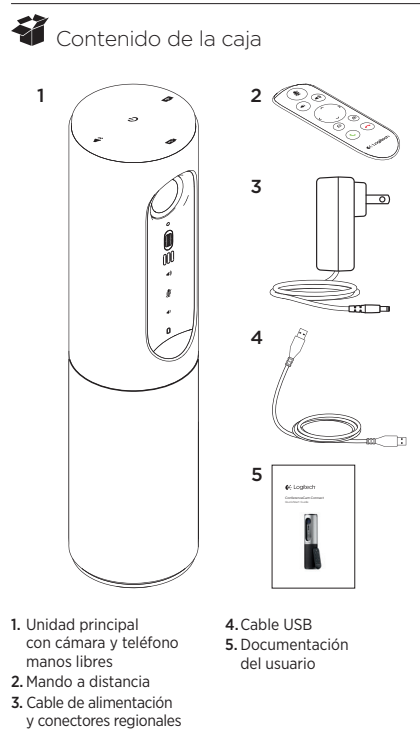

## Componentes del producto

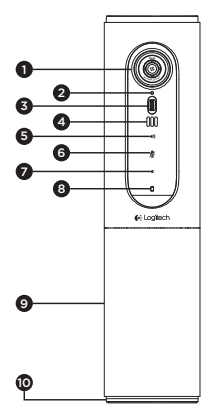

- Cámara, 1080p y campo visual de 90 grados
- 2. LED de cámara
- Botón rueda inclinable para inclinar la lente de la cámara
- 4. Micrófonos
- 5. Subir volumen
- 6. Silencio
- 7. Bajar volumen
- Indicador de estado de la batería
- 9. Teléfono manos libres

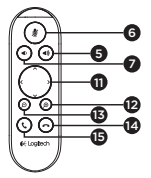

- LED de manos libres/ batería
- 11. Panorámico e inclinación
- 12. Ampliar
- 13. Reducir
- 14. Colgar
- 15. Realizar/responder Ilamadas

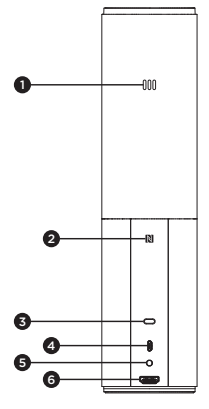

- 1. Micrófono
- 2. NFC
- 3. Bloqueo Kensington
- 4. Conector USB
- 5. Alimentación
- 6. Conector HDMI (modo espejo en pantalla inalámbrico)

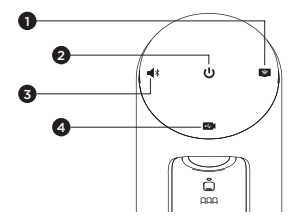

- 1. Modo espejo en pantalla inalámbrico
- 2. Botón de encendido/apagado
- 3. Modo Bluetooth
- 4. Modo de videoconferencia

#### Instalación del producto

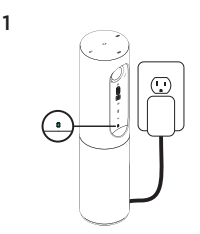

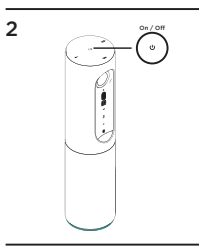

- Conecta ConferenceCam Connect a una toma de alimentación externa. Aunque ConferenceCam Connect se entrega con una batería recargable, primero se debe conectar a una toma de alimentación externa y cargarse hasta que se ilumine en verde el diodo de estado de la batería. Nota: El dispositivo también se puede cargar mediante el puerto USB del PC o Mac (los tiempos de recarga pueden variar).
- Mantén pulsado el botón de encendido/apagado para encender el dispositivo. Se reproducirá un sonido y los LED del dispositivo se iluminarán durante 2 o 3 segundos, y el LED de modo usado por última vez estará iluminado mientras esté encendido.

3

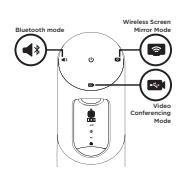

 Selecciona los modos siguientes y sigue las instrucciones para empezar.

- 1. Modo videoconferencia:
  - 1. Conecta el cable USB al dispositivo y a un puerto USB.
  - 2. Para iniciar una llamada desde tu aplicación de PC o Mac, selecciona el modo de videoconferencia en Conferencea Connect. Los LED de la cámara y del teléfono manos libres emitirán destellos mientras se establece la conexión y, una vez establecida, el LED de la cámara permanecerá iluminado durante unos segundos y el teléfono manos libres reproducirá un sonido. De no ser así, inténtalo de nuevo y si es necesario consulta la información de solución de problemas o solicita asistencia técnica.
  - 3. Asegúrate de que ConferenceCam Connect esté seleccionado como dispositivo de audio y vídeo predeterminado en la configuración del sistema operativo y en la aplicación de videoconferencias. Inicia una videoconferencia o una llamada desde la aplicación. Los LED de la cámara y el teléfono manos libres se iluminarán cuando se produzca streaming.
- 2. Modo Bluetooth

para conectar el teléfono manos libres ConferenceCam Connect a tu dispositivo móvil:

- 1. Selecciona el modo Bluetooth en ConferenceCam Connect.
- 2. Si el dispositivo es compatible con NFC, toca con él el icono NFC del teléfono manos libres para activar la recepción Bluetooth en el dispositivo móvil, o mantén pulsado el botón de Bluetooth hasta que el LED del teléfono manos libres empiece a emitir rápidos destellos azules.
- En el dispositivo móvil, accede a la configuración y activa Bluetooth para conectarte.
  ConferenceCam Connect reproducirá un sonido para reconocer la conexión.

- Modo espejo en pantalla inalámbrico (compartir contenido en pantalla desde el dispositivo móvil):
  - 1. Conecta el cable HDMI de la pantalla a la parte trasera del dispositivo ConferenceCam Connect.
  - 2. Selecciona el modo espejo en pantalla inalámbrico en ConferenceCam Connect.
  - 3. En el dispositivo móvil, accede a la configuración y, a continuación, selecciona la opción de tu dispositivo móvil para reflejar la pantalla. El nombre de la opción de la lista varía según el dispositivo. Para obtener ayuda con la configuración del dispositivo, consulta una lista de dispositivos que pasaron las pruebas en www.logitech. com/support/connect.

Nota: Sólo pueden funcionar al mismo tiempo el modo Bluetooth y el modo espejo en pantalla inalámbrico. El rendimiento inalámbrico puede variar.

## Utilización del producto

- Vídeo
  - Inicio del vídeo: El vídeo se controla mediante la aplicación y empezará en cuanto se seleccione la cámara y se inicie el vídeo en la aplicación. El LED de la cámara se ilumina al iniciarse el streaming del vídeo.
  - Aplica panorámico, inclina la cámara y amplía o reduce la imagen mediante el mando a distancia. Pulsa una vez para incrementar gradualmente el panorámico y la inclinación, o mantén la pulsación para un incremento continuado. También puedes aplicar panorámico e inclinar la cámara. Para ello primero amplía la imagen y luego aplica panorámico o inclina la imagen. Otra opción sería inclinar la cámara con la rueda inclinable en la unidad. No intentes inclinar la cámara manualmente. Podrías dañar la unidad.
  - Configuración de Guardar panorámico, inclinación y zoom: Hay disponible una aplicación opcional que incluye una interfaz de software para controlar la configuración de la cámara. Puedes guardar la configuración de la cámara para la próxima vez que enciendas la unidad. Puedes descargar el software de www.logitech.com/support/connect
  - Control remoto: Puedes controlar las funciones de panorámico, inclinación y zoom de una ConferenceCam CC3000e, ConferenceCam Connect o ConferenceCam BCC950 remotas en aplicaciones compatibles. Para obtener más información, visita la página de descargas.
- Audio
  - Volumen: se ajusta con los botones de subir y bajar volumen.
  - Silencio: el sonido se silencia con el botón de silencio.
  - Llamadas: ejecuta software para videoconferencias. El botón Contestar responde a una llamada. El botón Colgar finaliza la llamada. Para la llamada en espera, selecciona el botón de finalización de llamada para rechazar la segunda llamada o el botón de respuesta para alternar entre llamadas

Nota: Es posible que los botones para contestar y colgar no funcionen en algunas aplicaciones. Utiliza software de videoconferencias para contestar y colgar. Para activar los botones Contestar y Colgar para Skype o Cisco Jabber, descarga el módulo adicional disponible en www.logitech.com/support/connect

Indicadores de actividad del teléfono manos libres

Azul: ConferenceCam tiene una llamada en curso. Destellos azules: Se está recibiendo una llamada o Bluetooth se encuentra en modo de emparejamiento.

Uso de Bluetooth para conectar el teléfono manos libres ConferenceCam Connect al dispositivo móvil y difundir una llamada:

- Si el dispositivo es compatible con NFC, toca con él el icono NFC del teléfono manos libres para activar la recepción Bluetooth en el dispositivo móvil O
- Presiona el botón Bluetooth del teléfono manos libres hasta que se establezca conexión con el dispositivo móvil
- Indicador de estado de baterías
  - Cuando la batería se ha cargado completamente, el indicador de estado de baterías se ilumina de color verde. La luz verde se apaga cuando la batería desciende al 75%.
  - Cuando quede un 25% de batería, permanecerá encendida una luz roja para indicar que el dispositivo necesita conectarse pronto a una toma de alimentación externa.
  - Cuando quede un 10% de batería, la luz roja parpadeará y se reproducirá un sonido para indicar que el dispositivo va a dejar de funcionar a no ser que se conecte a una fuente de alimentación externa de inmediato.
  - El indicador de estado de las baterías de ConferenceCam Connect emitirá destellos verdes mientras la unidad se esté cargando.

- Cuando el dispositivo esté completamente cargado, el LED se apagará hasta que el dispositivo se desconecte de la fuente de alimentación externa y funcione con baterías.
- Cuando el mando a distancia se encuentre en la base, el indicador del teléfono manos libres representará la misma secuencia.

## Visita a Central de productos

Descubre todo el potencial de tu producto. En nuestra sección de preguntas frecuentes encontrarás valiosa información y consejos de uso. Obtén las respuestas a preguntas sobre productos y ayuda para configurar tu producto. Comprueba si hay software disponible para mejorar la experiencia de uso de tu producto. Para disfrutar de todas las ventajas de tu producto Logitech, visita www.logitech.com/support/connect y usa la amplia gama de servicios de asistencia de Logitech:

- · Información sobre el producto
- Ejercicios de aprendizaje
- Resolución de problemas
- Diagnósticos
- · Actualizaciones de firmware
- Comunidad de asistencia
- Descargas de software
- Documentación incluida en paquete
- Información de garantía
- Piezas de repuesto

#### Consejos para resolver problemas

 En www.logitech.com/support/connect encontrarás consejos para resolver problemas, información sobre herramientas de software y una herramienta de diagnósticos útil para posibles problemas de ConferenceCam Connect.

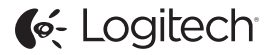

www.logitech.com/support/connect

© 2015 Logitech. All rights reserved. Logitech, the Logitech logo, and other Logitech marks are owned by Logitech and may be registered. *Bluetoth* 'is a registered trademark of Bluetoth SIG, Inc. All other trademarks are the property of their respective owners. Logitech assumes no responsibility for any errors that may appear in this manual. Information contained herein is subject to change without notice.

620-006338.005